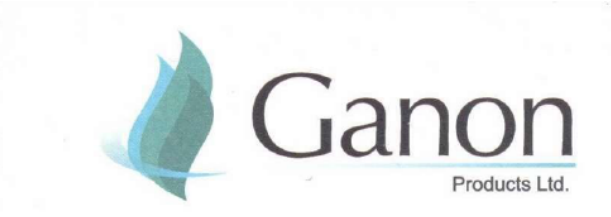

Date: September 07, 2024

To, **BSE Limited** Phiroze Jeejeebhoy Towers, Dalal Street, Mumbai – 400 001.

Dear Sir/Madam, Security Id:- GANONPRO

Security Code:- 512443

Subject :-Submission of copy of 39th Annual Report for the Financial Year 2023-24;Reference :-Regulation 34 of SEBI (Listing Obligation and Disclosure Requirements)<br/>Regulation, 2015.

With reference to the subject cited above, we hereby submit the copy of 39<sup>th</sup> Annual Report of the company for financial year 2023-24. Kindly take the same in your records and oblige us.

Thank you.

Yours faithfully,

For, GANON PRODUCTS LIMITED

**Ravindra Gopale** Director DIN: 09436362

Encl. :- Annual Report for FY 2023-24

# Annual Report of Ganon Products Limited For FY 2023-24

Mr. Madanlal Goyal, Non-Executive Director, Chairman Mr. Ravindra Haribhau Gopale, Whole-Time Director, CFO Mr. Sanjay Sood, Independent Director Mrs. Roopal Sood, Independent Women Director Mrs. Pooja Nirav Shah, Women Director Mr. Rachit Sinha, Company Secretary and Compliance Officer

# -:Auditors:-

M/s. R V Luharuka & Co LLP - Chartered Accountants, Statutory Auditor M/s. Akshay Sharma & Associates, Secretarial Auditor

# -:Bankers:-

IDBI Bank Limited, Ghatkopar East Branch, Mumbai 400 077. HDFC Bank Limited, Fort Branch, Mumbai 400 001.

# -: Registrar & Share Transfer Agent:-

Link Intime India Private Limited (Erstwwhile Sharex Dynamic (India) Private Limited) C-101, 247 Park, L.B.S Marg, Vikhroli West, Mumbai 400083.

# -: Registered Office:-

Office No. 304, 3rd Floor, Khodal Chamber, R.B. Mehta Road, Near Sudha Park, Ghatkopar East, Mumbai 400077. Tel: 022 61340914 Fax No. 022 61340920 Email Id: ganonproducts@gmail Website: www.ganonproducts.com

#### **NOTICE OF ANNUAL GENERAL MEETING**

Notice is hereby given that the 39<sup>th</sup> Annual General Meeting of the Members of M/s. Ganon Products Limited will be held on Monday, 30<sup>th</sup> September, 2024 at 12:00 P.M. through Video conference/other Audio-Visual means (OAVM), to transact the following business:

#### **ORDINARY BUSINESS**

#### **Adoption of Financial Statement**

To receive, consider and adopt the Audited Financial Statements of the Company for the financial year ended on March 31, 2024, together with the Reports of the Coard of Directors and the Auditors there on; by passing as an **Ordinary Resolution**:

"**RESOLVED THAT** the Audited Standalone Financial Statements of the Company for the Financial Year ended March 31, 2024, the Auditor's Report and the Board's Report thereon be and are hereby considered and adopted."

#### **Re-Appointment of Ms. Pooja Nirav Shah**

To appoint a director in place of Ms. Pooja Nirav Shah (DIN: - 07575548), who retires by rotation and, being eligible, offer himself for re-appointment by passing the following resolution as an **Ordinary Resolution**.

"**RESOLVED THAT** Ms. Pooja Nirav Shah (DIN: - 07575548), who retires by rotation and being eligible, offers himself for reappointment be and is hereby appointed as a Director of the Company, liable to retire by rotation."

#### By Order of the Board of Director

Place: Mumbai Date: 07<sup>th</sup> September, 2024 Sd/-Madanlal Goyal Chairman DIN: 00456394

#### NOTES FOR MEMBERS ATTENTION:

- 1. In view of the massive outbreak of the COVID-19 pandemic, social distancing is a norm to be followed and pursuant to the Circular No. 14/2020 dated April 08, 2020, Circular No.17/2020 dated April 13, 2020 issued by the Ministry of Corporate Affairs followed by Circular No. 20/2020 dated May 05, 2020 and Circular No. 02/2021 dated January 13, 2021 and all other relevant circulars issued from time to time, physical attendance of the Members to the EGM/AGM venue is not required and general meeting be held through video conferencing (VC) or other audio visual means (OAVM). Hence, Members can attend and participate in the ensuing EGM/AGM through VC/OAVM.
- 2. Pursuant to the Circular No. 14/2020 dated April 08, 2020, issued by the Ministry of Corporate Affairs, the facility to appoint proxy to attend and cast vote for the members is not available for this EGM/AGM. However, the Body Corporates are entitled to appoint authorised representatives to attend the EGM/AGM through VC/OAVM and participate there at and cast their votes through e-voting.
- 3. The Members can join the EGM/AGM in the VC/OAVM mode 15 minutes before and after the scheduled time of the commencement of the Meeting by following the procedure mentioned in the Notice. The facility of participation at the EGM/AGM through VC/OAVM will be made available for 1000 members on first come first served basis. This will not include large Shareholders (Shareholders holding 2% or more shareholding), Promoters, Institutional Investors, Directors, Key Managerial Personnel, the Chairpersons of the Audit

Committee, Nomination and Remuneration Committee and Stakeholders Relationship Committee, Auditors etc. who are allowed to attend the EGM/AGM without restriction on account of first come first served basis.

- 4. The attendance of the Members attending the EGM/AGM through VC/OAVM will be counted for the purpose of reckoning the quorum under Section 103 of the Companies Act, 2013.
- 5. Pursuant to the provisions of Section 108 of the Companies Act, 2013 read with Rule 20 of the Companies (Management and Administration) Rules, 2014 (as amended) and Regulation 44 of SEBI (Listing Obligations & Disclosure Requirements) Regulations 2015 (as amended), and the Circulars issued by the Ministry of Corporate Affairs dated April 08, 2020, April 13, 2020 and May 05, 2020 the Company is providing facility of remote e-Voting to its Members in respect of the business to be transacted at the EGM/AGM. For this purpose, the Company has entered into an agreement with National Securities Depository Limited (NSDL) for facilitating voting through electronic means, as the authorized agency. The facility of casting votes by a member using remote e-Voting system as well as venue voting on the date of the EGM/AGM will be provided by NSDL.
- 6. In line with the Ministry of Corporate Affairs (MCA) Circular No. 17/2020 dated April 13, 2020, the Notice calling the EGM/AGM has been uploaded on the website of the Company at http://www.ganontrading.com/ The Notice can also be accessed from the websites of the Stock Exchanges i.e. BSE Limited and National Stock Exchange of India Limited at www.bseindia.com and www.nseindia.com respectively and the EGM/AGM Notice is also available on the website of NSDL (agency for providing the Remote e-Voting facility) i.e. www.evoting.nsdl.com.
- EGM/AGM has been convened through VC/OAVM in compliance with applicable provisions of the Companies Act, 2013 read with MCA Circular No. 14/2020 dated April 08, 2020 and MCA Circular No. 17/2020 dated April 13, 2020, MCA Circular No. 20/2020 dated May 05, 2020 and MCA Circular No. 2/2021 dated January 13, 2021.

#### PROCEDURE AND INSTRUCTIONS FOR e-VOTING:

Pursuant to Section 108 of Companies Act, 2013 read with Rule 20 of Companies (Management and Administration) Rules, 2014, as amended and Regulation 44 of the SEBI (Listing Obligations and Disclosure Requirements) Regulation, 2015, the Company is pleased to provide members' facility to exercise their right tovote at the 39<sup>th</sup> AGM by electronic means and the business shall be transacted through e-voting services provided by National Securities Depository Limited (NSDL).

The facility for voting through ballot / polling paper shall be made available at the AGM, to all the members attending the AGM, who have not opted e-voting facility. Further, the members who have opted e-voting facilitymay also attend the AGM but shall not be entitled to cast their vote again at the AGM. Kindly note that members can opt for only one form of voting i.e. either by Ballot Forms or through e-voting. If members are opting for e-voting then they should not vote by Ballot Forms and vice-versa.

However, in case members casting their vote both by e-voting and Ballot Forms, then voting done through e- voting shall prevail and voting done by Physical Ballot shall be treated as invalid.

The Board of Directors of the company has appointed M/s. B B Gusani & Associates, Practicing Chartered Accountants as Scrutinizer for conducting the e-voting process and Ballot for the Annual General Meeting in a fairand transparent manner.

Members who have registered their e-mail IDs with the Company / their respective Depository Participants arebeing forwarded the login ID and password for e-voting by e-mail.

Voting rights shall be reckoned on the paid-up value of shares registered in the name of the member / beneficialowner (in case of electronic shareholding) as on the cut-off date i.e. **23<sup>rd</sup> September 2024**. A person, whose name is recorded in the register of members or in the register of beneficial owners maintained by the depositories as on the cut-off date, only shall be entitled to avail the facility of e-voting / Poll.

Any person who become members of the Company after dispatch of the Notice of the Meeting and holding shares as

on the cut-off date i.e. **23<sup>rd</sup> September 2024.** may obtain the User ID and password for e-voting by sending email intimating DP ID and Client ID / Folio No. at <u>evoting@nsdl.co.in</u> with a copy to <u>ganonproducts@gmail.com</u> However, if you are already registered with NSDL for e-voting, you can use your existing User ID and password for casting your vote.

The e-voting facility will be available during the following period:

Commencement of e-voting: From 9.00 a.m. (IST) on Friday, 27th September2024.End of e-voting: Up to 5.00 p.m. (IST) on Sunday, 29<sup>th</sup> September 2024.

The e-voting will not be allowed beyond the aforesaid date and time and the e-voting module shall be disabled NSDL upon expiry of aforesaid period. Once the vote on a resolution is cast by the member, the member shall not be allowed to change it subsequently.

The Scrutinizer shall after the conclusion of voting at the Annual General Meeting, will first count the votes castat the meeting and thereafter unblock the votes cast through remote e-voting in the presence of at least two witnesses not in the employment of the Company and shall make, not later than forty eight hours of the conclusion of the AGM, a consolidated scrutinizer's report of the total votes cast in favour or against, if any, tothe Chairman or a person authorized by him in writing, who shall countersign the same and declare the result the voting forthwith.

The results declared along with the consolidated scrutinizer's report shall be placed on the website of the Company <u>www.ganonproducts.com</u> and on the website of NSDL <u>www.evoting.nsdl.com</u>. The results shall simultaneously be communicated to the Stock Exchanges where the securities of the Company are listed.

Subject to receipt of requisite number of votes, the Resolutions shall be deemed to be passed on the date of the Meeting, i.e. 30<sup>th</sup> September 2024.

# THE INSTRUCTIONS FOR MEMBERS FOR REMOTE E-VOTINGARE AS UNDER :-

# How do I vote electronically using NSDL e-Voting system?

The way to vote electronically on NSDL e-Voting system consists of "Two Steps" which are mentioned below:

# Step 1: Access to NSDL e-Voting system

Login method for e-Voting for Individual shareholders holding securities in demat mode

In terms of SEBI circular dated December 9, 2020 on e-Voting facility provided by Listed Companies, Individual shareholders holding securities in demat mode are allowed to vote through their demat account maintained with Depositories and Depository Participants. Shareholders are advised to update their mobile number and email Id in their demat accounts in order to access e-Voting facility.

Login method for Individual shareholders holding securities in demat mode is given below:

| Tuno of sharoholdors                                                      | Login Mothod                                                                                                    |
|---------------------------------------------------------------------------|----------------------------------------------------------------------------------------------------|
| Type of shareholders                                                      |                                                                                                    |
| Individual Shareholders<br>holding securities in demat<br>mode with NSDL. | Existing <b>IDeAS</b> user can visit the e-Services website of NSDL Viz.<br><u>https://eservices.nsdl.com</u> either on a Personal Computer or on a<br>mobile.On the e-Services home page click on the " <b>Beneficial Owner</b> " icon<br>under " <b>Login</b> " which is available under ' <b>IDeAS</b> ' section, this will prompt<br>you to enter your existing User ID and Password. After successful<br>authentication, you will be able to see e-Voting services under Value<br>added services. Click on "Access to e-Voting" under e-Voting services<br>and you will be able to see e-Voting page. Click on company name or e-<br>Voting service provider i.e. NSDLand you will be re-directed to e-<br>Votingwebsite of NSDL for casting your vote during the remote e-Voting<br>period.                                                                                                    |
|                                                                           | If you are not registered for IDeAS e-Services, option to register is<br>available at https://eservices.nsdl.com. Select "Register Online for<br>IDeAS Portal" or click at<br>https://eservices.nsdl.com/SecureWeb/IdeasDirectReg.jsp Visit the e-<br>Voting website of NSDL. Open web browser by typing the following<br>URL: https://www.evoting.nsdl.com/ either on a Personal Computer or<br>on a mobile. Once the home page of e-Voting system is launched, click<br>on the icon "Login" which is available under 'Shareholder/Member'<br>section. A new screen will open. You will have to enter your User ID (i.e.<br>your sixteen digit demat account number hold with NSDL),<br>Password/OTP and a Verification Code as shown on the screen.After<br>successful authentication, you will be redirected to NSDL Depositorysite<br>wherein you can see e-Voting page. Click on company name or e- Voting<br>service provider i.e. NSDL and you will be redirected to e-Voting<br>website of NSDL for casting your vote during the remote e-Voting<br>period. |
|                                                                           | Shareholders/Members can also download NSDL Mobile App " <b>NSDL Speede</b> " facility by scanning the QR code mentioned below for seamless voting experience.                                                                                                    |
|                                                                           | NSDL Mobile App is available on<br>App Store Google Play                                                                                                    |
|                                                                           |                                                                                                    |

| Individual Shareholders<br>holding securities in demat<br>mode with CDSL                                           | Existing users who have opted for Easi / Easiest, they can login through<br>their user id and password. Option will be made available to reach e-<br>Voting page without any further authentication. The URL for users to<br>login to Easi / Easiest<br>arehttps://web.cdslindia.com/myeasi/home/loginor<br>www.cdslindia.com and click on New System Myeasi.<br>After successful login of Easi/Easiest the user will be also able to see the<br>E Voting Menu. The Menu will have links of e-Voting service provider i.e.<br>NSDL. Click on NSDL to cast your vote.<br>If the user is not registered for Easi/Easiest, option to register is available<br>at <u>https://web.cdslindia.com/myeasi/Registration/EasiRegistration</u><br>Alternatively, the user can directly access e-Voting page by providing<br>demat Account Number and PAN No. from a link in <u>www.cdslindia.com</u><br>home page. The system will authenticate the user by sending OTP on<br>registered Mobile & Email as recorded in the demat Account. After |
|----------------------------------------------------------------------------------------------------|----------------------------------------------------------------------------------------------------|
|                                                                                                    | successful authentication, user will be provided links for the respective ESP i.e. NSDL where the e-Voting is in progress.                                                                                                    |
| Individual Shareholders<br>(holding securities in<br>demat mode) login<br>through their depository<br>participants | You can also login using the login credentials of your demat account<br>through your Depository Participant registered with NSDL/CDSL for e-<br>Voting facility. upon logging in, you will be able to see e-Voting option.<br>Click on e-Voting option, you will be redirected to NSDL/CDSL<br>Depository site after successful authentication, wherein you can see e-<br>Voting feature. Click on company name or e-Voting service provider i.e.<br>NSDL and you will be redirected to e-Voting website of NSDL for casting<br>your vote during the remote e-Voting period                                                                                                    |

**Important note:** Members who are unable to retrieve User ID/ Password are advised to use Forget User ID and Forget Password option available at abovementioned website.

Helpdesk for Individual Shareholders holding securities in demat mode for any technical issues related to login through Depository i.e. NSDL and CDSL.

| Login type                                                               | Helpdesk details                                                                                                    |
|--------------------------------------------------------------------------|----------------------------------------------------------------------------------------------------|
| Individual Shareholders<br>holding securities in<br>demat mode with NSDL | Members facing any technical issue in login can contact NSDL helpdesk<br>by sending a request at <u>evoting@nsdl.co.in</u> or call at toll free no.: 1800<br>1020 990 and 1800 22 44 30 |
| Individual Shareholders<br>holding securities in<br>demat mode with CDSL | Members facing any technical issue in login can contact CDSL helpdesk by sending a request at <u>helpdesk.evoting@cdslindia.com</u> or contact at 022-23058738 or 022-23058542-43.      |

# B. Login Method for e-Voting shareholders other than Individual shareholders holding securities indemat mode and shareholders holding securities in physical mode.

# How to Log-in to NSDL e-Voting website?

- 1. Visit the e-Voting website of NSDL. Open web browser by typing the following URL: <u>https://www.evoting.nsdl.com/</u> either on a Personal Computer or on a mobile.
- 2. Once the home page of e-Voting system is launched, click on the icon "Login" which is available under 'Shareholder/Member' section.
- 3. A new screen will open. You will have to enter your User ID, your Password/OTP and a VerificationCode as shown on the screen.

Alternatively, if you are registered for NSDL eservices i.e. IDEAS, you can log-in at https://eservices.nsdl.com/ with your existing IDEAS login. Once you log-in to NSDL eservices after using your log-in credentials, click on e-Voting and you can proceed to Step 2 i.e. Cast your vote electronically.

4. Your User ID details are given below :

| Manner of holding shares i.e. Demat<br>(NSDL or CDSL) or Physical | Your User ID is:                                                                                                    |
|-------------------------------------------------------------------|----------------------------------------------------------------------------------------------------|
| a) For Members who hold shares in demat account with NSDL.        | 8 Character DP ID followed by 8 Digit Client ID<br>For example if your DP ID is IN300*** and Client<br>ID is 12***** then your user ID is<br>IN300***12*****.   |
| b) For Members who hold shares in demat account with CDSL.        | 16 Digit Beneficiary ID For example if your<br>Beneficiary ID is 12************************************                                                         |
| c) For Members holding shares in Physical<br>Form.                | EVEN Number followed by Folio Number<br>registered with the company For example if<br>folio number is 001*** and EVEN is 101456<br>then user ID is 101456001*** |

- 5. Password details for shareholders other than Individual shareholders are given below:
- a) If you are already registered for e-Voting, then you can user your existing password to login and cast your vote.

If you are using NSDL e-Voting system for the first time, you will need to retrieve the 'initial password' which was communicated to you. Once you retrieve your 'initial password', you need to enter the 'initial password' and the system will force you to change your password. How to retrieve your 'initial password'?

If your email ID is registered in your demat account or with the company, your 'initial password' is communicated to you on your email ID. Trace the email sent to you from NSDL from your mailbox.

Open the email and open the attachment i.e. a .pdf file. Open the .pdf file. The password to open the .pdf file is your 8 digit client ID for NSDL account,last 8 digits of client ID for CDSL account or folio number for shares held in physical form. The .pdf file contains your 'User ID' and your 'initial password'.

If your email ID is not registered, please follow steps mentioned below in **process for those shareholders whose email ids are not registered**.

If you are unable to retrieve or have not received the "Initial password" or have forgotten your password:

Click on "Forgot User Details/Password?" (If you are holding shares in your demat account with NSDL or CDSL) option available on www.evoting.nsdl.com. Physical User Reset Password?" (If you are holding shares in physical mode) option available on <u>www.evoting.nsdl.com.</u>

If you are still unable to get the password by aforesaid two options, you can send a request at <u>evoting@nsdl.co.in</u> mentioning your demat account number/folio number, your PAN, your name and your registered address etc.

Members can also use the OTP (One Time Password) based login for casting the votes on the e-Voting system of NSDL.

7. After entering your password, tick on Agree to "Terms and Conditions" by selecting on the check box.

8. Now, you will have to click on "Login" button.

9. After you click on the "Login" button, Home page of e-Voting will open.

# Step 2: Cast your vote electronicallyon NSDL e-Voting system.

# How to cast your vote electronically on NSDL e-Voting system?

After successful login at Step 1, you will be able to see all the companies "EVEN" in which you are holding shares and whose voting cycle

Select "EVEN" of company for which you wish to cast your vote during the remote e-Voting period Now you are ready for e-Voting as the Voting page opens.

Cast your vote by selecting appropriate options i.e. assent or dissent, verify/modify the number of shares for which you wish to cast your vote and click on "Submit" and also "Confirm" when prompted. Upon confirmation, the message "Vote cast successfully" will be displayed.

You can also take the printout of the votes cast by you by clicking on the print option on the confirmation page.

Once you confirm your vote on the resolution, you will not be allowed to modify your vote.

# **General Guidelines for shareholders**

1. Institutional shareholders (i.e. other than individuals, HUF, NRI etc.) are required to send scanned copy (PDF/JPG Format) of the relevant Board Resolution/ Authority letter etc. with attested specimen signature of the duly authorized signatory(ies) who are authorized to vote, to the Scrutinizer by e-mail to <u>bhargavgusani77@gmail.com</u> with a copy marked to <u>evoting@nsdl.co.in</u>.

2. It is strongly recommended not to share your password with any other person and take utmost care to keep your password confidential. Login to the e-voting website will be disabled upon five unsuccessful attempts to key in the correct password. In such an event, you will need to go through the "Forgot User Details/Password?" or "Physical User Reset Password?" option available on <u>www.evoting.nsdl.com</u> to reset the password.

3. In case of any queries, you may refer the Frequently Asked Questions (FAQs) for Shareholders and e- voting user manual for Shareholders available at the download section of <u>www.evoting.nsdl.com</u> or call on toll free no.: 1800 1020 990 and 1800 22 44 30 or send a request to (Mr. Ashok Sherugar) at <u>evoting@nsdl.co.in</u>

Process for those shareholders whose email ids are not registered with the depositories/ company forprocuring user

id and password and registration of e mail ids for e-voting for the resolutions set out inthis notice:

In case shares are held in physical mode please provide Folio No., Name of shareholder, scanned copy of the share certificate (front and back), PAN (self attested scanned copy of PAN card), AADHAR (self attested scanned copy of Aadhar Card) by email to <u>ganonproducts@gml.com</u> In case shares are held in demat mode, please provide DPID-CLID (16 digit DPID + CLID or 16 digit beneficiary ID), Name, client master or copy of Consolidated Account statement, PAN (self attested scanned copy of PAN card), AADHAR (self attested scanned copy of Aadhar Card) to <u>ganonproducts@gmai.com</u>. If you are an Individual shareholders holding securities in demat mode, you are requested to refer to the login method explained at **step 1 (A)** i.e. Login method for e-Voting for Individual shareholders holding securities in demat mode.

Alternatively shareholder/members may send a request to <u>evoting@nsdl.co.in</u>for procuring user id and password for e-voting by providing above mentioned documents.

In terms of SEBI circular dated December 9, 2020 on e-Voting facility provided by Listed Companies, Individual shareholders holding securities in demat mode are allowed to vote through their demat account maintained with Depositories and Depository Participants. Shareholders are required to update their mobile number and email ID correctly in their demat account in order to access e-Voting facility.

#### GANON PRODUCTS LIMITED Office No. 304, 3rd Floor Khodal Chamber, R.B. Mehta Road, Near Sudha Park, Mumbai-400077, Ghatkopar East, Maharashtra, India. Tel No:- 022-6134 0923/14 FAX:- 022 61340920 Email: ganontrading@gmail.com; ganonproducts@gmail.com CIN: L51100MH1985PLC036708 Website: www.ganonproducts.com

# Form No. MGT-11 Proxy Form [Pursuant to Section 105(6) of the Companies Act, 2013 and rule 19(3) of the Companies (Management and Administration) Rules, 2014]

| Name of the Member   | (s) :                                                      |
|----------------------|------------------------------------------------------------|
| Registered address   | :                                                          |
| E-mail Id            | :                                                          |
| Folio No / Client Id | :                                                          |
| DP Id                | :                                                          |
| I/We, being the mem  | ber(s) ofShares of the above named company, hereby appoint |
| 1) Name              | :                                                          |
| Address              | :                                                          |
| Email Id             | :                                                          |
| Signature            | , or failing him                                           |
| 2) Name              | :                                                          |
| Address              | :                                                          |
| Email Id             | :                                                          |
| Signature            | , or failing him                                           |
| 3) Name              | :                                                          |
| Address              | :                                                          |
| Email Id             | :                                                          |
| Signature            | , or failing him                                           |

as my / our proxy to attend and vote (on a poll) for me / us and on my / our behalf at the 39<sup>th</sup> Annual General Meeting of the Members of the company, to be held on Saturday, 30<sup>th</sup> Day of September, 2023 at 12:00 P.M. through Video conference/other Audio-Visual means (OAVM), and at any adjournment thereof in respect of such resolution as are indicated.

| Sr. No.  | Resolution                                                                                                    |
|----------|----------------------------------------------------------------------------------------------------|
| Ordinary | Resolution                                                                                                    |
| 1.       | To receive, consider and adopt the Audited Financial Statements of the Company for the financial year ended on March 31, 2024, together with the Reports of the Coard of Directors and the Auditors thereon; by passing as an <b>Ordinary Resolution</b> : |
| 2.       | To appoint a director in place of Ms. Pooja Nirav Shah (DIN: - 07575548), who retires by rotation and, being eligible, offer himself for re-appointment by passing the following resolution as an <b>Ordinary Resolution</b> .                             |

Signed this.....,2024 Signature of the Member: .....

Signature of Proxy holder(s): .....

Affix Revenue Stamp

# Note:

This form of Proxy in order to be effective should be duly completed and deposited at the Registered Office of the Company, not less than 48 hours before the Commencement of the Meeting.

A Proxy need not be a member of the Company.

For the Resolutions, Explanatory Statement and Notes, please refer to the Notice of 39<sup>th</sup>Annual GeneralMeeting of the Company